# MANUEL ZENDESK

Le 22/12/2021

Secrétariat Général 21 rue d'Assas 75006 Paris contact@icp.fr - 01 44 39 52 14 **icp.fr** 

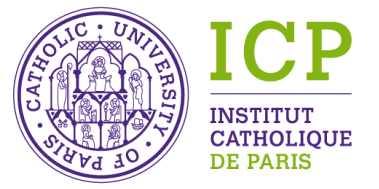

L'esprit grand ouvert sur le monde

# Accéder à Zendesk

Zendesk est un outil web. Vous pouvez y accéder à partir de votre navigateur en tapant l'adresse suivante:

https://icp1303.zendesk.com

Vous avez reçu normalement vos identifiants préalablement.

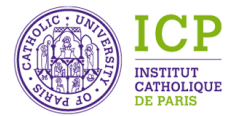

## Se connecter à Zendesk

|        | , i                          |
|--------|------------------------------|
| E-mail |                              |
| l.bou  | rdon@icp.fr                  |
| Mot de | passe                        |
| ••••   | ••••                         |
|        | Connexion                    |
|        | Mot de passe oublié          |
|        | Politique de confidentialité |

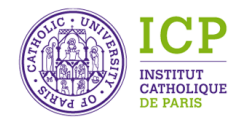

### L'interface Zendesk

### A la connexion

| 1.         | ⊠ Oumar Diop 1 ×<br>#2585                             | Lara Aronio d | e Romblay  | × + 4          | Ajouter                                              |                                       |                                        |         | ۹ 💊              |                                 |
|------------|-------------------------------------------------------|---------------|------------|----------------|------------------------------------------------------|---------------------------------------|----------------------------------------|---------|------------------|---------------------------------|
|            | Vues                                                  | Vue           | en         | ets n          | on résolus                                           |                                       |                                        |         |                  | Play                            |
| *          | Tickets non affectés<br>Tous les tickets non résolus  | Clier         | 19 tickets | ID             | Sujet                                                | Demandeur                             | Créé                                   | Groupe  | Assigné          | Votre dema                      |
| <b>H</b> a | Tickets nouveaux                                      | Organisa      | ations     | t<br>#2582     | Absence du 16/09                                     | Léa HADDAD                            | Aujourd'hui 13:46                      | ICP-HUB | LAURENCE BOURDON | les absences                    |
| - 11       | Tickets en attente                                    | Rappo         | orts       | #2580          | Absence 27/09/2021                                   | Berenice LEG                          | Aujourd'hui 13:34                      | ICP-HUB | LAURENCE BOURDON | les absences                    |
|            | Tickets résolus récemment                             | 219           |            | #2570          | RE: Bulletins de notes urgent                        | Lara Aronio de Romblay                | Aujourd'hui 13:02                      | ICP-HUB | LAURENCE BOURDON | les notes ou                    |
|            | Tous les tickets clos<br>Tickets suspendus            | 2 k<br>3      |            | #2558<br>#2541 | Justificatif absence Appel avec Iris MARTINS DIAS    | Dina EL BOUKHARI<br>Iris MARTINS DIAS | Aujourd'hui 12:05<br>Aujourd'hui 09:53 | ICP-HUB | LAURENCE BOURDON | les absences<br>l'inscription a |
|            | Tickets supprimés                                     | 24            |            | #2540          | Absence                                              | Elsa ZITTOUN                          | Aujourd'hui 09:50                      | ICP-HUB | LAURENCE BOURDON | les absences                    |
|            | Vos vues<br>Tickets du groupe FASSE                   | 12            |            | #2528<br>#2486 | Element de découverte Grec ancien<br>Fwd: Absence TD | Victoria GAO<br>Angel LUIS            | Hier 18:15<br>Hier 14:38               | ICP-HUB | LAURENCE BOURDON | l'inscription<br>les absences   |
|            | Tickets résolus avec nature de<br>Tickets résolus LBO | 2,3 k<br>0    |            | #2485<br>#2393 | Absences<br>Séminaire et ateliers                    | Julie MARTIN<br>GOTTO COMPAGNY        | Hier 14:26<br>samedi 12:14             | ICP-HUB | LAURENCE BOURDON | les absences                    |
| X          | Gérer les vues                                        |               |            | #2392          | DEMANDE D'INTEGRATION A VOTRE UNIVERSITE             | gronion thauvin                       | samedi 11:26                           | ICP-HUB | LAURENCE BOURDON | -                               |

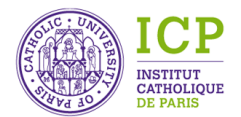

### Les utilisateurs et les clients dans Zendesk

#### Dans Zendesk on distingue

#### les personnes qui utilisent régulièrement Zendesk

- <u>Les administrateurs</u>: il y a à ce jour 5 administrateurs (Thierry Vandermolen, Laurence Bourdon, Gilles Fougeirol, Caroline Keller et Frédéric Rapinel)
- <u>Les agents</u>: ce sont les salariés de l'ICP à même de recevoir et de traiter des tickets. Toutes les RAF et les assistantes pédagogiques sont « agents dans Zendesk ». Un agent peut répondre au demandeur final.
- <u>Les agents light</u>: ils ont certaines possibilités d'action dans Zendesk mais plus restreintes, *ils peuvent répondre en interne mais pas au demandeur final.*

### Les « clients » de Zendesk : les étudiants, les auditeurs, les prospects et les éventuellement les enseignants et autres personnels

 <u>Les utilisateurs finaux :</u> parmi eux sont chargés dans Zendesk les étudiants inscrits en 2021-2022, les enseignants de l'ICP quelque soit leur statut, les autres personnels de l'ICP qui ne sont pas agents.

On peut créer des utilisateurs finaux au fur et à mesure des contacts reçus. Pour créer un utilisateur final, il faut à minima son nom et son email.

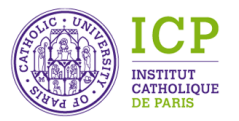

### Une fiche utilisateur dans Zendesk

| Type<br>d'utilisateur           | Utilisateur final 🔹          |               | larie GA         | Y                                           |                                         |             |           | + Nouveau ticket |
|---------------------------------|------------------------------|---------------|------------------|---------------------------------------------|-----------------------------------------|-------------|-----------|------------------|
| Accès                           | Peut consulter et modifier 🔻 | Tickets (1)   | Centre o         | l'aide (0) Paramètres de sécurité           |                                         |             |           |                  |
| Adresse<br>e-mail<br>principale | marie.gay2@campusicp.fr 🖌 🛆  | Tickets de    | mandés (1)<br>ID | Sujet                                       | Créé                                    | Mis à jour  | Groupe    | Assigné          |
|                                 | + ajouter un contact         | Statut : Clos | #125             | candidature MEFE 1er degré                  | 03 sent                                 | 11 sent     | ISEEC     |                  |
| Marqueurs                       |                              |               | πIZJ             | candidature MEEL Ter degre                  | oo sept.                                | п зерг.     | ISI EC    |                  |
| Org.                            | - <u> </u>                   |               |                  |                                             |                                         |             |           |                  |
| Segments<br>utilisat.           |                              |               |                  |                                             | ••••••••••••••••••••••••••••••••••••••• |             |           |                  |
| Langue                          | français                     |               |                  | Pour les etud                               | iants, ľ                                | adresse     |           |                  |
| Fuseau<br>horaire               | (GMT+02:00) Paris            |               | pre              | nom.nom@campusicp                           | o <u>.fr</u> a ét                       | é chargée   | . A défai | ut,              |
| Détails                         | -                            |               |                  | l'adresse personne                          | ene est                                 | renseigne   | ee.       |                  |
| Notes                           |                              |               |                  |                                             |                                         |             |           |                  |
| FONCTION                        |                              | A n<br>Par    | oter<br>is et    | que l'organisation (org<br>ICP-Campus Reims | ) perme                                 | et de trier | entre IC  | P-Campus         |

### Personnaliser son propre profil

| Groupes           | ICP-HOR                                                |      |           |                   | CE BOORDO        | JN                     |                |       |
|-------------------|--------------------------------------------------------|------|-----------|-------------------|------------------|------------------------|----------------|-------|
| Fignature         | Laurence Bourdon, responsa<br>du <u>ICP</u> Hub        | able | Tickets ( | ( <b>315)</b> Cen | tre d'aide (0)   | Paramètres de sécurité | Préférences    |       |
|                   |                                                        |      | Tickets   | affectés (278     | 3) ~             |                        |                |       |
| Renvoi            | + ajouter un numéro                                    |      |           | ID                | Sujet            |                        | Demandeur      |       |
|                   |                                                        |      | Statut :  | Ouvert            |                  |                        |                |       |
| Adresse<br>e-mail | l.bourdon@icp.fr                                       | -    |           | <b>o</b> #2606    | Absence          |                        | Margaux Valib  | ous   |
| principale        |                                                        |      |           | • #2633           | Absence hier s   | oir                    | Julie MARTIN   |       |
| Téléphone         | 01.86.46.16.08 (ligne directe)<br>+ ajouter un contact | )    |           | • #2631           | Absence TD a     | 16h groupe 4           | Thaïs LOUBEN   | 1S    |
|                   |                                                        |      |           | <b>o</b> #2624    | absence du 22    | /09/21                 | Constance FR   | ANCO  |
| Marqueurs         | madame 	imes                                           |      |           | <b>0</b> #2628    | Absence          |                        | Sirine JENANE  | E     |
| Org.              | -                                                      | -    |           | <b>0</b> #2623    | lustification Ak | oconco BEKIRI Mathoo   | Mathoo BEKIR   | 21    |
| Segments          | -                                                      |      |           | ■ #2023           | Justification At |                        |                | AI    |
| Langue            | français                                               | -    |           | <b>0</b> #2570    | RE: Bulletins de | e notes urgent         | Lara Aronio de | e Rom |
| Fuseau            | -                                                      | -    |           | <b>•</b> #2540    | Absence          |                        | Elsa ZITTOUN   | 1     |
| horaire           | _                                                      |      |           | • #2573           | Appel avec Ap    | pelant +44 7852 106561 | MANIRAMBO      | NA    |
|                   | -                                                      | ~    |           | <b>o</b> #2541    | Appel avec Iris  | MARTINS DIAS           | Iris MARTINS   | DIAS  |

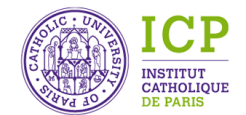

## L'onglet Organisations

• Zendesk ne comprend pour l'instant que deux organisations: ICP-Campus de Paris et ICP-Campus de Reims.

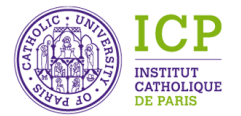

## L'onglet Rapports

• Vous pouvez consulter les rapports élaborés sous Zendesk si vous en avez l'autorisation.

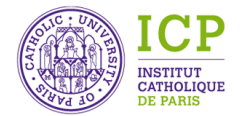

## L'onglet Administration

- Vous avez accès en consultation à cet onglet. Seuls les administrateurs peuvent apporter des modifications.
- La création des agents est normalement effectuée par Laurence Bourdon. On peut trouver dans la rubrique utilisateurs deux informations intéressantes:
- $\Rightarrow$ La liste des agents Zendesk
- ⇒La liste des groupes : chaque agent est affecté à un groupe par défaut. Il est possible de faire partie de plusieurs groupes. <mark>Un groupe représente une faculté ou bien un service.</mark>

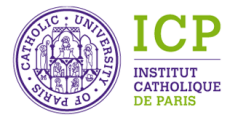

## L'onglet Vues

L'onglet Vues est celui qui vous permet de voir les tickets: il existe deux types de vues, les vues standard paramétrées d'office par Zendesk et « mes vues » qui sont des vues personnalisées que vous pouvez créer.

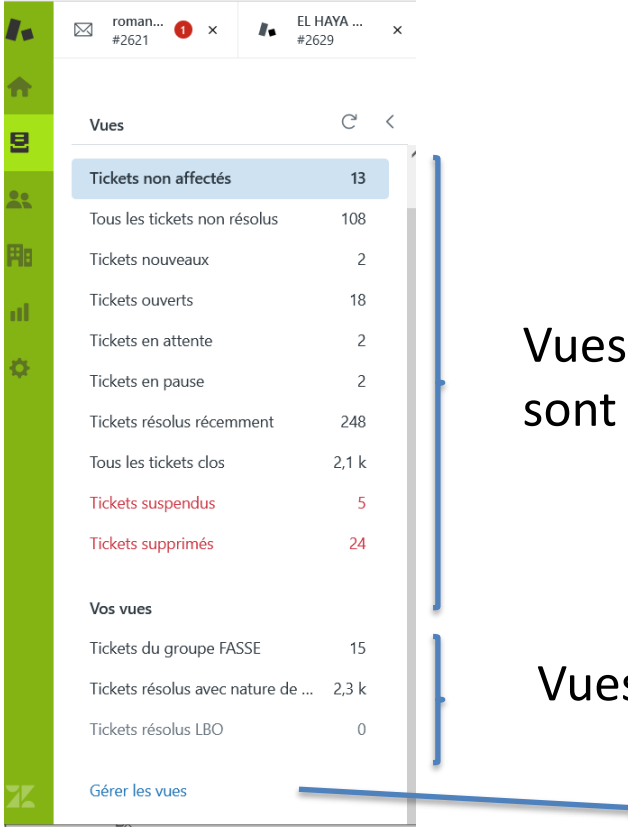

Vues standards : les tickets sont classés par statut

#### Vues personnalisées

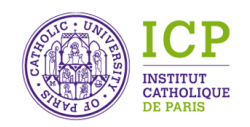

### Les tickets

Un ticket correspond à une demande. Cette demande peut:

- ⇒Avoir été créée par le système si un mail a été reçu sur l'adresse <u>hub@icp.fr</u> ainsi que sur le mail <u>contact.sesamicp@icp.fr</u>.
- ⇒Avoir été créée par le système si le demandeur a rempli le formulaire en ligne sur Monicp et Sesamicp
- ⇒Avoir été créée par le système si le demandeur a téléphoné sur le numéro du hub (01.86.47.27.75)

⇒Avoir été créée manuellement par un agent du Hub si le demandeur est passé en Z03.

⇒Avoir été créée manuellement par un autre agent Zendesk

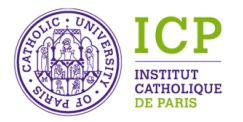

### Créer manuellement un nouveau ticket

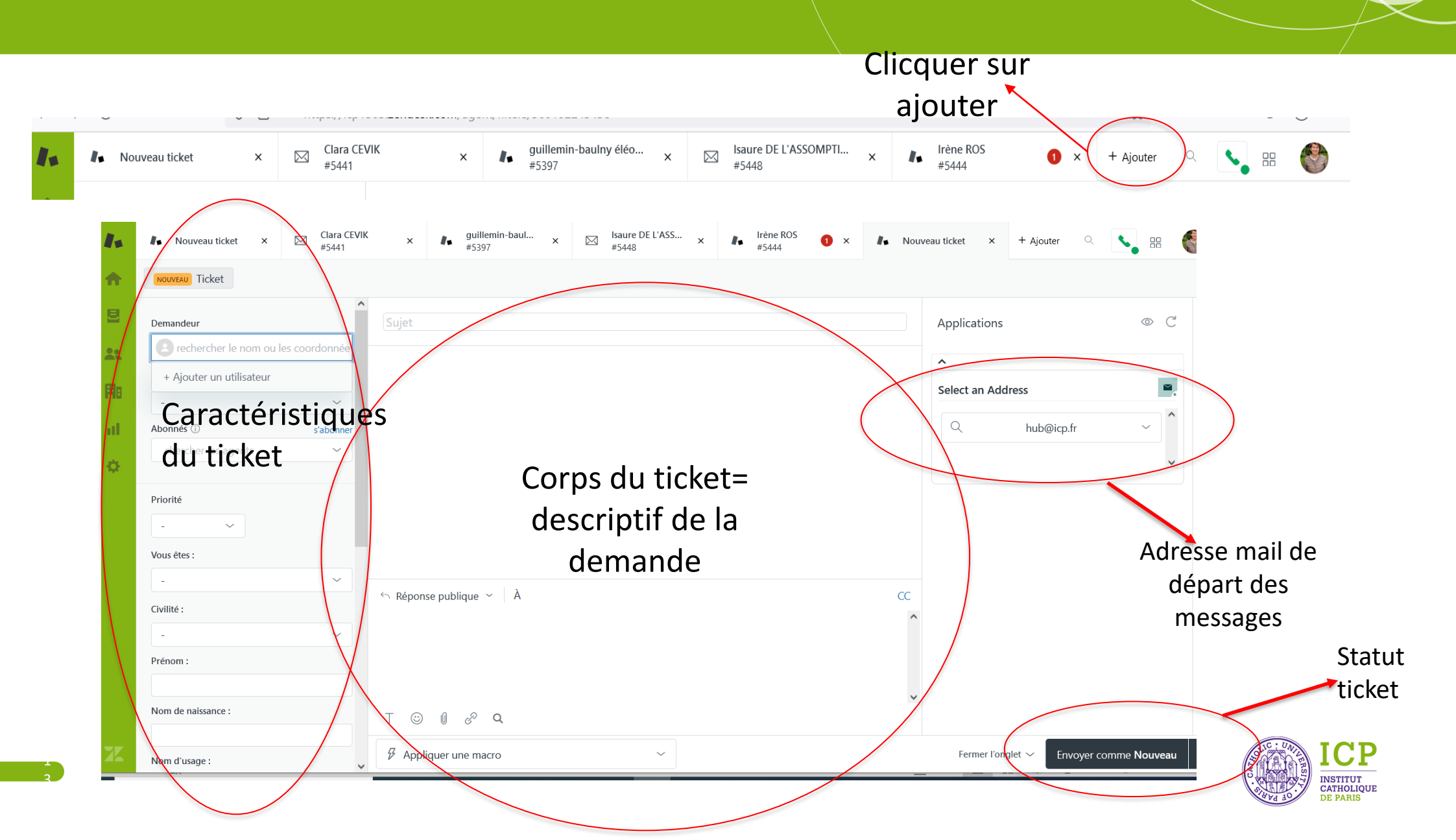

### Les caractéristiques d'un ticket

\_

| Demandeur                 |              |
|---------------------------|--------------|
| guillemin-baulny éléonore |              |
| Assigné*                  | me l'affecte |
| PHILO/Anaëlle CORNELUS    | ~            |
| Abonnés 🛈                 | s'abonne     |
| 🍭 LAUNAY CATHERINE 🛞 🛛    | $\sim$       |
|                           |              |
|                           |              |

| Priorite                       |        |
|--------------------------------|--------|
| Normale $\checkmark$           |        |
| Vous êtes :                    |        |
| Un étudiant en cursus de l'ICP | $\sim$ |
| Civilité :                     |        |
| Madame                         | $\sim$ |
| Prénom :                       |        |
| ELEONORE                       |        |
| Nom de naissance :             |        |
|                                |        |

**GUILLEMIN BAULNY** 

| /                                          |        |
|--------------------------------------------|--------|
| Nom d'usage :                              |        |
|                                            |        |
|                                            |        |
|                                            |        |
|                                            |        |
| Téléphone :                                |        |
|                                            |        |
|                                            |        |
|                                            |        |
|                                            |        |
| Faculté / Organisme :                      |        |
|                                            |        |
|                                            |        |
| Faculte de Philosophie                     | ~      |
|                                            |        |
| Formation (si yous âtes inscrit à l'ICD):  |        |
| formation (si vous cites inscrit a rici ). |        |
|                                            |        |
| Licence de Philosophie                     | $\sim$ |
|                                            |        |
|                                            |        |
| Votre demande concerne :                   |        |
|                                            |        |
| l'inscription aux conférences du f         | $\sim$ |
| This enprior day conterences ad his        |        |
|                                            |        |
| J'autorise l'ICP à me recontacter          |        |
|                                            |        |
| Type de tickets                            |        |
|                                            |        |
| Quality                                    |        |
| Question                                   | $\sim$ |
|                                            |        |

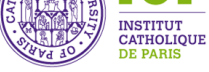

## Le formulaire de ticket (1)

- Lorsqu'on crée un ticket on doit renseigner un ensemble de zones pré-définies appelé formulaire de tickets. Chaque zone est alimentée par un choix unique dans une liste déroulante sauf pour les données personnelles (Nom, Prénom) saisies manuellement. Le contenu de ces listes déroulantes peut être facilement modifié par l'administrateur. Il est important de bien renseigner ces zones pour des statistiques fiables.
- Priorité: 4 possibilités soit urgent/élevée/normale et basse
- Vous êtes: correspond à des regroupements par grand type de demandeurs

|   | Valeurs de champ 🛇 Afficher les marqueurs 👱 Télécha | arger CSV                                                                                          |
|---|-----------------------------------------------------|----------------------------------------------------------------------------------------------------|
| H | Le parent d'un étudiant en cursus de l'ICP          | Un salarié non enseignant de l'ICP                                                                 |
| H | Le parent d'un futur étudiant de l'ICP              | Un stagiaire de la formation continue non inscrit en cursus                                        |
|   | Un ancien étudiant de l'ICP                         | Une personne désirant des informations sur une conférence ou un colloque de l'ICP                  |
| H | Un auditeur à des cours de l'ICP                    | Une personne inscrite à une conférence ou un colloque de l'ICP                                     |
| l | Un enseignant de l'ICP - Campus de Paris            | Une personne n'ayant pas d'inscription et cherchant une formation en dernier recours               |
| i | Un enseignant de l'ICP - Campus de Reims            | Une personne souhaitant candidater pour un poste à l'ICP (enseignant ou autre poste administratif) |
| H | Un étudiant de l'ILCF                               |                                                                                                    |
| 8 | Un étudiant en cursus de l'ICP                      |                                                                                                    |
| 8 | Un étudiant en échange Erasmus                      |                                                                                                    |
| H | Un futur participant d'une formation de l'ICP       |                                                                                                    |
| l | Un inscrit uniquement à la bibliothèque             |                                                                                                    |

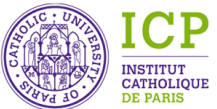

## Le formulaire de ticket (2)

- Civilité: même liste de civilités que dans Aurion.
- Prénom: majuscule pour la 1<sup>ère</sup> lettre puis minuscule
- Nom de naissance: majuscules
- Nom d'usage: uniquement si nécessaire.
- Téléphone: il est plutôt recommandé de renseigner le téléphone au niveau de la fiche client préalablement créée.

| • | Facu | lté/ | orga | nism | e        |
|---|------|------|------|------|----------|
|   | laca |      | 0.94 |      | <u> </u> |

| Ecole Qualité  | é Sécurité Environnement de l'ICP                |
|----------------|--------------------------------------------------|
| Faculté d'édu  | ucation                                          |
| Faculté de dr  | roit canonique                                   |
| Faculté de Ph  | hilosophie                                       |
| Faculté de sc  | iences économiques et sociales                   |
| Faculté de th  | éologie et de sciences religieuses - Theologicum |
| Faculté des le | ettres                                           |
| ICP Campus     | de Reims                                         |
| Institut d'Etu | des Religieuses                                  |
| Institut de Fo | ormation à la médiation et à la négociation      |
| Institut de La | angues et de culture françaises                  |
| Institut du Sa | avoir Partagé                                    |
| ISFEC - La Sa  | ille Mounier                                     |
| Pôle Prépas    |                                                  |
| Ne trouve pa   | as le nom de sa faculté/son organisme            |

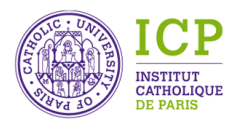

## Le formulaire de ticket (3)

#### Formations:

| Année de préparation aux Etudes supérieures (APES) - Etudes Européennes | Certificat Economie Gestion                                                                                           |  |  |  |
|-------------------------------------------------------------------------|----------------------------------------------------------------------------------------------------|--|--|--|
| Année de préparation aux Etudes supérieures (APES) - Sciences Humaines  | Certificat Judaïsme, Chritianisme, Islam en ligne                                                                     |  |  |  |
| Année préparatoire à l'entrée en Licence de philosophie                 | Certificat médiation et négociation entre les entreprises                                                             |  |  |  |
| AUDITEURS                                                               | Certificat Universitaire en Droit canonique "Professions du droit et du chiffre"                                      |  |  |  |
| Baccalauréat canonique de Sciences religieuses                          | Certificat Universitaire en Droit canonique Spécialisation "Chancellerie et administration des biens ecclésiastiques" |  |  |  |
| Baccalauréat canonique de Théologie en journée                          | Certificat Universitaire en Droit canonique Spécialisation "Officialité"                                              |  |  |  |
| Baccalauréat canonique de Théologie en soirée                           | Certificat Universitaire en Droit canonique Spécialisation "Vie consacrée"                                            |  |  |  |
| Certificat Gestion des conflits et médiation en entreprise              | Certification Internationale : Mediator Skills Training (CEDR)                                                        |  |  |  |
| Certificat Connaissance des religions du monde                          | Diplôme Animateur en Pastorale Scolaire                                                                               |  |  |  |
| Certificat d'Approfondissement de la Théologie Universitaire (CATU)     | Diplôme d'approfondissement biblique en journée                                                                       |  |  |  |
| Certificat d'initiation à la théologie                                  | Diplôme d'approfondissement biblique en ligne                                                                         |  |  |  |
| Certificat de droit privé                                               | Diplôme d'État de Médiateur Familial                                                                                  |  |  |  |
| Certificat de Musique liturgique                                        | Diplôme de l'Institut Supérieur de Liturgie                                                                           |  |  |  |
| Certificat de Pastorale liturgique et sacramentelle                     | Diplôme supérieur d'études œcuméniques                                                                                |  |  |  |

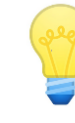

<u>Astuce :</u> pour rechercher une formation, taper un mot du titre de la formation

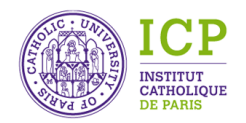

## Le formulaire de ticket (4)

| Diplôme supérieur d'études œcuméniques                                                                            | - | Diplôme Universitaire - Solidarités internationales                                                                            |
|----------------------------------------------------------------------------------------------------|---|----------------------------------------------------------------------------------------------------|
| Diplôme supérieur d'Études Bibliques                                                                              | ÷ | Diplôme Universitaire - Usages du numérique en éducation                                                                       |
| Diplôme supérieur d'Études théologiques                                                                           | ÷ | Diplôme Universitaire -Pédagogies Actives (DUPAC)                                                                              |
| Diplôme supérieur de pastorale catéchétique                                                                       | ÷ | Diplôme Universitaire Action sociale et Migration                                                                              |
| Diplôme supérieur de Science et de théologie des religions                                                        | ÷ | Diplôme universitaire Criminologie - Victimologie                                                                              |
| Diplôme supérieur de Théologie des Arts                                                                           | ÷ | Diplôme universitaire d'études œcuméniques                                                                                     |
| Diplôme supérieur en Philologie et histoire de l'Orient Ancien                                                    | : | Diplôme Universitaire d'Etudes Religieuses                                                                                     |
| Diplôme Universitaire Economie, Gestion et Ethique + DCG                                                          | : | Diplôme universitaire d'études théologiques (DUET) en journée                                                                  |
| Diplôme universitaire - Information / Documentation en éducation (DUDOC)                                          | : | Diplôme universitaire d'études théologiques (DUET) en ligne                                                                    |
| Diplôme Universitaire - Ingéniérie culturelle - Administration de la culture                                      | : | Diplôme universitaire d'études théologiques (DUET) en soirée                                                                   |
| Diplôme Universitaire - Interculturalité, Laïcité, Religions                                                      | : | Diplôme Universitaire de Médiateur en contexte interculturel et international                                                  |
| Diplôme Universitaire - Intervention Civile de Paix                                                               | : | Diplôme Universitaire de Médiateur première partie: bloc 1 = Prescrire et accompagner en médiation                             |
| Diplôme universitaire - S'engager dans la recherche en sciences de l'éducation : communauté, éducation, inclusion | : | Diplôme Universitaire de Médiateur seconde partie: bloc 2 = Conduire une médiation et bloc 3 = Conduire des médiations spécifi |
| Diplôme Universitaire - Solidarités internationales                                                               | : | Diplôme Universitaire Jeunes et Évangile                                                                                       |

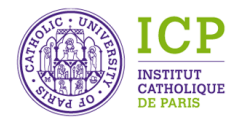

### Le formulaire de ticket (5)

| Diplôme Universitaire Les religions du Monde -Histoire et Théologie                   | Licence canonique de théologie, spécialité Etudes œcuméniques                           | Licence Histoire de l'art et archéologie - Anglais                                                                               |  |
|---------------------------------------------------------------------------------------|-----------------------------------------------------------------------------------------|----------------------------------------------------------------------------------------------------|--|
| Diplôme Universitaire Supérieur de Droit Canonique (DUSDC)                            | Licence canonique de théologie, spécialité Histoire de l'Eglise                         | Licence Histoire de l'art et archéologie - Espagnol                                                                              |  |
| Doctorat canonique en Droit canonique                                                 |                                                                                         | Licence Histoire de l'art et archéologie - Histoire de l'art - Histoire                                                          |  |
| Dectarat canadiaus as Théologia                                                       | Licence canonique de théologie, spécialité Théologie catéchétique et pratique           | Licence Histoire- Histoire-Science politique                                                                                     |  |
| Doctoral canonique en meologie                                                        | Licence canonique de théologie, spécialité Théologie de la liturgie et des sacrements   | Licence Humanités - Théologie, philosophie et Anthropologies contemporaines - Mineure Langues et civilisation de l'Orient ancien |  |
| Doctorat de philosophie                                                               | Licence canonique de théologie, spécialité Théologie des arts                           | Licence Humanités - Théologie, philosophie et Anthropologies contemporaines - Mineure Sciences sociales                          |  |
| Doctorat de Sciences économiques et sociales                                          | Licence canonique de théologie, spécialité Théologie dogmatique, fondamentale et patris | Licence Humanités - Théologie, philosophie et Anthropologies contemporaines (ancienne maquette)                                  |  |
| Doctorat en Sciences de l'éducation                                                   | Licence canonique de théologie, spécialité Théologie morale et spirituelle              | Licence Information et communication - Gestion des ressources documentaires                                                      |  |
| Doctorat Lettres, Langues, Histoire, Histoire de l'Art                                | Licence canonique en Droit canonique                                                    | Licence Information et communication - Humanités et diversités des langages - Campus de Paris                                    |  |
| Double licence Droit (parcours Droit et science politique) + Philosophie              |                                                                                         | Licence Information et communication - Humanités et diversités des langages - Campus de Reims                                    |  |
| Licence de Philosophie                                                                |                                                                                         | Licence Langues et Civilisations de l'Orient Ancien - Mineure Histoire                                                           |  |
| Executive Master - Mediation et management de l'entreprise                            | Licence de Philosophie du soir - cycle phi                                              | Licence Langues et Civilisations de l'Orient Ancien - Mineure Humanités                                                          |  |
| INSCRIT CONFERENCE OU COLLOQUE                                                        | Licence Droit - Droit et science politique                                              | Licence Langues étrangères appliquées - Anglais - Allemand                                                                       |  |
| Licence 3 - Gestion des ressources humaines<br>Licence Histoire - Histoire-Géographie |                                                                                         | Licence Langues étrangères appliquées - Anglais - Espagnol                                                                       |  |
| Licence canonique de théologie, spécialité Ecriture Sainte                            |                                                                                         | Licence Langues, Littératures et civilisations de l'orient ancien (ancienne maquette)                                            |  |
|                                                                                       | Licence Histoire de l'art et archéologie - Anglais                                      |                                                                                                    |  |
| Licence canonique de théologie, spécialité Etudes œcuméniques                         |                                                                                         |                                                                                                    |  |

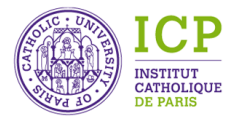

## Le formulaire de tickets (6)

| Licence Langues, littératures et civilisations étrangères et régionales- Anglais                       | Master Droit de l'intelligence artificielle                                                                                      |
|----------------------------------------------------------------------------------------------------|----------------------------------------------------------------------------------------------------|
| Licence Langues, littératures et civilisations étrangères et régionales- Anglais - Espagnol            | Master Droit de la famille et du patrimoine                                                                                      |
| Licence Langues, littératures et civilisations étrangères et régionales- Espagnol                      | Master Droit international et européen des affaires                                                                              |
| Licence professionnelle Chargé de mission Qualité, Sécurité Santé au Travail - Environnement           | Master en langues et littératures anciennes, orientation orientale                                                               |
| Licence Sciences de l'éducation - Education, Enseignement et formation - Campus de Paris               | Master Etudes anglophones                                                                                                    |
| Licence Sciences de l'Education - Education, Enseignement et Formation - Campus Reims                  | Master Géopolitique et sécurité internationale                                                                                   |
| Licence Sciences sociales - Sciences économiques et politique - Campus de Paris                        | Master Géopolitique et stratégies de développement à l'international                                                             |
| Licence Sciences sociales - Sciences économiques et politique - Campus de Reims                        | Master Histoire                                                                                                    |
| Master 1 Solidarités et transition durable Parcours action humanitaire et solidarité internationale ou | Master Histoire de l'art et archéologie                                                                                          |
| Master 2 Economie solidaire et logique de marché                                                       | Master Information et communication - Communication corporate, politique et numérique                                            |
| Master 2 Solidarité et action internationales                                                          | Master Information et communication - Manager de l'information                                                                   |
| Master Action éducative Internationale                                                                 | Master Lettres et Humanisme                                                                                                    |
| Master Affaires publiques (nationales et européennes)                                                  | Master Management et Administration des entreprises - parcours manager Qualité Sécurité Environnement                            |
| Master de Philosophie                                                                                  |                                                                                                    |
|                                                                                                    | Master Métiers de l'Enseignement, de l'Education et de la Formation - 1er degré Professeur des Ecoles                            |
| Master Droit de l'intelligence artificielle                                                            | Master Métiers de l'Enseignement, de l'Education et de la Formation - 2nd degré - Education corporelle, santé et développement c |

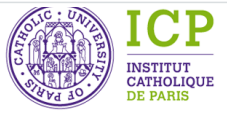

### Le formulaire de tickets (7)

Master Métiers de l'Enseignement, de l'Education et de la Formation - 2nd degré - Encadrement éducatif /Cadres d'éducation

Master Métiers de l'Enseignement, de l'Education et de la Formation - 2nd degré - Encadrement éducatif / Projets éducatifs dans le

Master Métiers de l'Enseignement, de l'Education et de la Formation - 2nd degré - Professeur des collèges et des lycées

Master Métiers de l'Enseignement, de l'Education et de la Formation - Pratiques et Ingéniérie de la formation - Inclusion éducative,

Master Politiques environnementales et management du développement durable

Master politiques et stratégies des ressources humaines

Master Stratégies muséales et gestion de projets - Asie

Ne trouve pas le nom de sa formation

Prépa CELSA

Prépa IEP Annuelle intensive

Prépa Journalisme

Prépa Louvre

Programme d'échange international

Titre de Formateur d'enseignants, de formateurs et de cadres pédagogiques

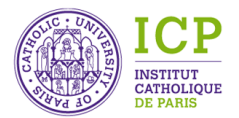

### Le formulaire de tickets (8)

#### • Votre demande concerne: permet de classer les demandes par grande nature.

|     | Erreur (appel téléphonique)                                             | la désinscription et les procédures de remboursement                                             |
|-----|-------------------------------------------------------------------------|--------------------------------------------------------------------------------------------------|
| 1   | l'accès à formation.icp.fr                                              | la procédure de mobilité internationale                                                          |
| 1   | l'accès à l'application MonICP                                          | la procédure de réorientation interne                                                            |
|     | l'accès à mon adresse campusicp                                         | la procédure de stages                                                                           |
|     | l'accès à Sesamicp                                                      | la vie étudiante                                                                                 |
| 1   | l'accès à Teams enseignant                                              | le chargement d'Office 365                                                                       |
| 1   | l'accès au Wifi de l'ICP                                                | le choix du grand cours                                                                          |
|     | l'accès aux cours à distance (lien non disponible sur formation.icp.fr) | Le compte Izly                                                                                   |
| . ( |                                                                         | le logement                                                                                      |
|     | l'espace Sesamicp enseignant                                            | le planning et les salles, l'emploi du temps                                                     |
| 1   | l'inscription administrative                                            | le règlement de mes frais de scolarité                                                           |
| 1   | l'inscription au pôle langues                                           | le règlement pédagogique (des études)                                                            |
| 1   | l'inscription aux conférences du forum ICP-Entreprises                  | le résultat d'une commission d'admission (/jury rectoral) en équivalence pour L2/L3 ou en master |
| 1   | l'inscription pédagogique - le contrat d'études                         | les absences                                                                                     |
| 1   | la carte étudiant ou le cerficat de scolarité                           | les bibliothèques de l'ICP                                                                       |

## Le formulaire de tickets (9)

| les bourses                                                              |
|--------------------------------------------------------------------------|
| les dispositifs de financement de la formation continue                  |
| les examens                                                              |
| les identifiants enseignant                                              |
| les impressions étudiantes (les imprimantes en accès libre)              |
| les journées portes-ouvertes                                             |
| les mémoires de master                                                   |
| les modalités de candidature aux formations de l'ICP                     |
| les modalités de la pré-rentrée                                          |
| les notes                                                                |
| les notes ou mon bulletin                                                |
| les procédures d'aménagement pour les personnes en situation de handicap |
| les tarifs de nos formations                                             |

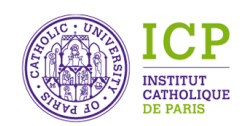

un autre sujet

les thèses

## Le formulaire de ticket (10)

- Le demandeur: correspond à la personne à qui on doit répondre. Tous les étudiants de l'ICP de même que tous les enseignants ont normalement été transférés d'Aurion vers Zendesk. De même pour le personnel non enseignant.
- Si on ne retrouve pas le demandeur, il faudra le créer comme utilisateur final avec son nom et son email (obligatoire pour la création).
- L'assigné: est la personne à qui l'on demande de traiter le ticket. Cela peut-être soi-même si l'on répond directement au demandeur sans avoir besoin de l'aide de personne.

Lorsque qu'un agent est assigné, il reçoit par mail une notification comme quoi on lui a affecté un ticket à traiter.

 L'abonné: est une personne que l'on souhaite informer sur une demande. Il est conseillé de s'abonner aux tickets que l'on assigne afin de suivre la suite qui est donnée à la demande. Il peut y avoir plusieurs abonnés sur un même ticket.

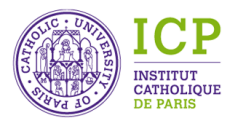

### Créer un demandeur

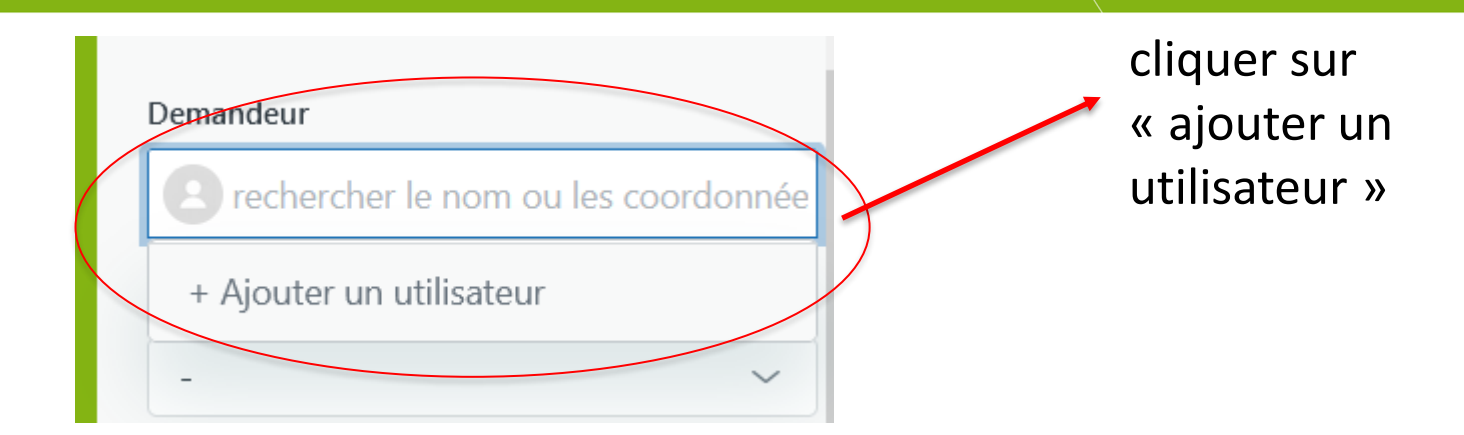

| Ajoutez un nouvel u | tilisateur               | ×       |
|---------------------|--------------------------|---------|
| Nom                 |                          |         |
| E-mail              |                          |         |
| Type d'utilisateur  | O Membre du<br>personnel |         |
|                     | Otilisateur final        |         |
|                     |                          | Ajouter |

Les membres du personnel sont crées par les administrateurs

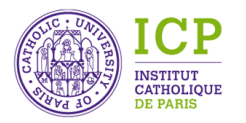

5

### Le corps du ticket

- Le sujet du ticket : à remplir systématiquement si il ne vient pas du téléphone (N° appelant) et si il ne vient pas d'un mail (objet du mail)
- La réponse publique: correspond à la réponse qui sera envoyée au demandeur sur son adresse mail principale dans Zendesk (normalement, son adresse icp)
- La note interne: correspond à une communication interne envoyée à l'assigné et aux abonnés. Attention, on ne peut adresser des notes internes qu'à des agents Zendesk.

L'une comme l'autre fonctionne comme des mails. On peut mettre en forme le texte, rajouter des fichiers liés, mettre des images...

Une fois, ces éléments remplis, on va attribuer un statut au ticket (en bas à gauche).

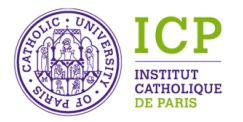

### Le corps du ticket

• Une fois que le ticket est crée on peut également ajouter des conversations annexes:

Les conversations annexes permettent de faire des demandes à n'importe quelle personne créée comme utilisateur donc pas forcément agents. Cela permet par exemple d'adresser une question/demande à un directeur de formation. Pour ajouter une conversation annexe cliquer sur le + en haut à droite. Attention, le destinataire de la conversation ne voit pas le contenu du ticket. En revanche, le contenu de la conversation annexe reste attaché au ticket.

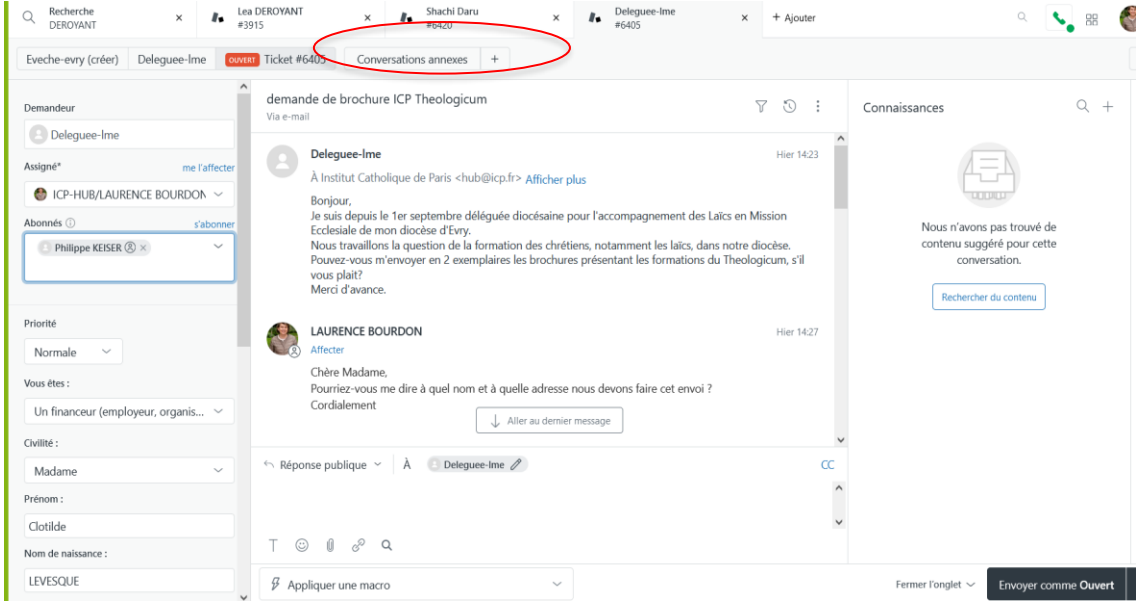

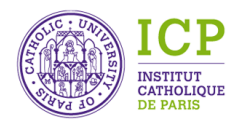

### Les statuts de tickets dans Zendesk

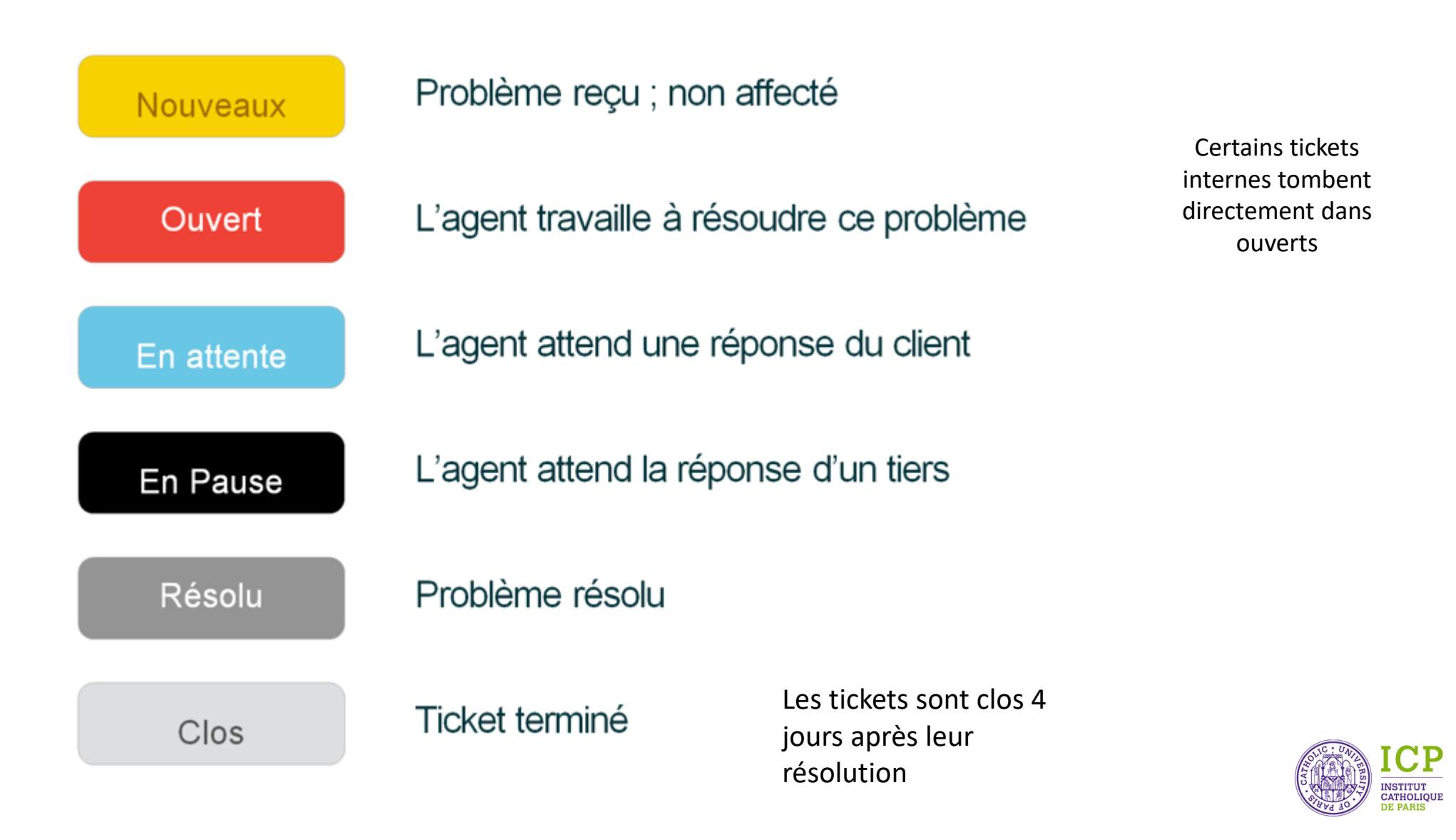

#### Les macros

 Appliquer des macros qui permettent de récupérer des phrases type plutôt que de les réécrire à chaque fois: en bas de réponse publique, cliquer sur la flèche « Appliquer une macro ». On voit ainsi les macros créées. Si on clique sur l'une d'elle, le texte de la macro

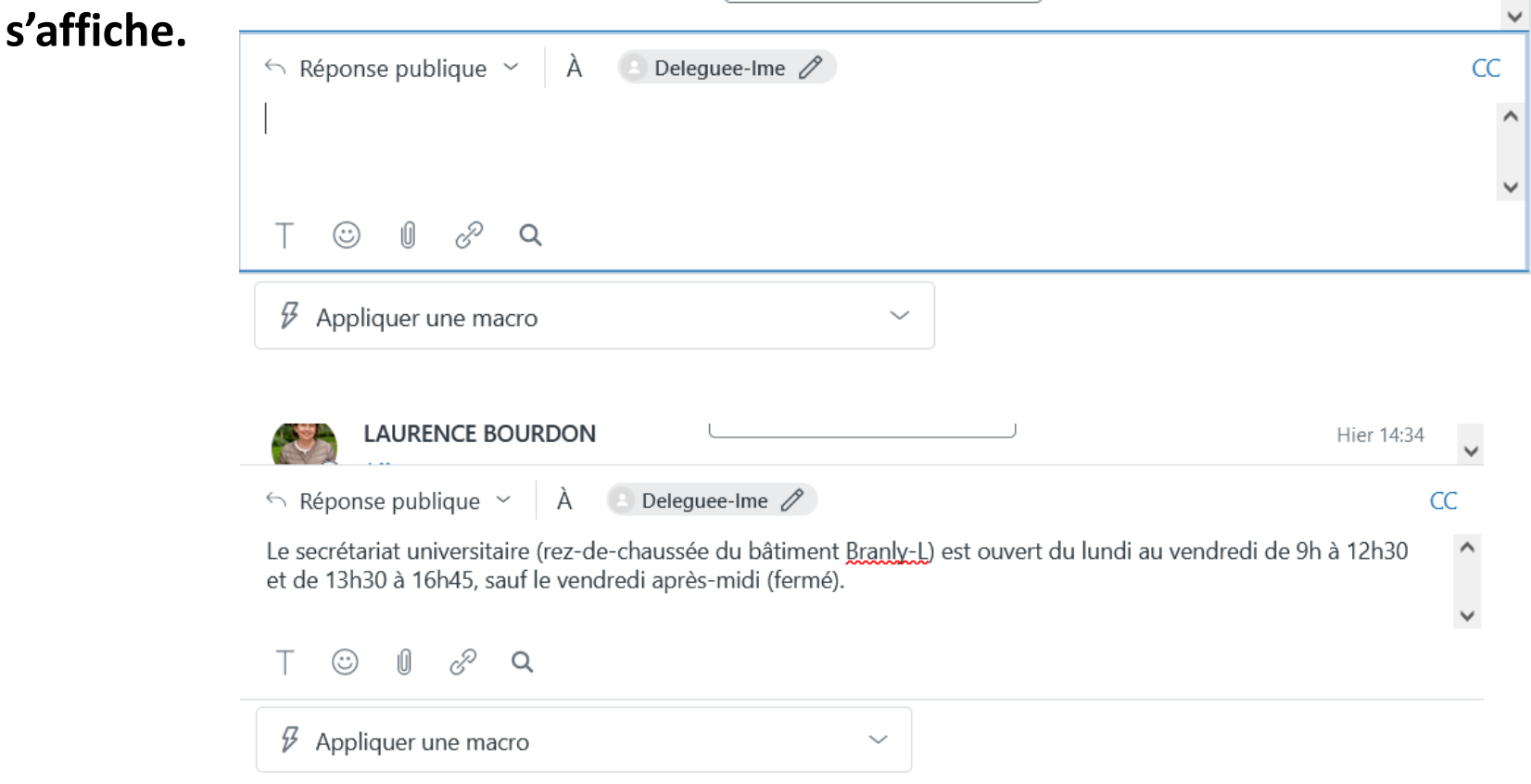

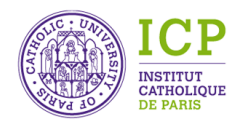

### Les macros

• Les agents peuvent créer leurs propres macros: aller dans le menu administration

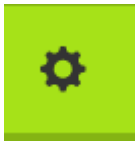

APPLICATIONS

GESTION

CANAUX

E-mail Twitter

| Paramètres désormais disponibles dans<br>le Centre d'administration NOUVEAU | Macros                                                                                                    |                    |                                |
|-----------------------------------------------------------------------------|----------------------------------------------------------------------------------------------------|--------------------|--------------------------------|
| PPLICATIONS                                                                 | IVIACIOS<br>Une macro est une réponse ou action préparée que les agents utilisent pour répondre aux demandes d'assistance. Il y a deux types de<br>macros : les macros personnelles (créées pour un seul utilisateur) et les macros partagées (créées par un administrateur et utilisées par |                    |                                |
| Marketplace 🖸                                                               | tous). En savoir plus                                                                                                    |                    |                                |
| Gérer                                                                       |                                                                                                    |                    |                                |
|                                                                             | Q Rechercher dans les macros                                                                                                    |                    | AZ Ajouter une macro           |
| IESTION                                                                     |                                                                                                    |                    |                                |
| Utilisateurs                                                                | Actives Inactives                                                                                                    |                    | Toutes les macros partagées ×  |
| Champs d'utilisateur                                                        |                                                                                                    |                    |                                |
| Champs d'organisation                                                       | Nom 🔺                                                                                                    | Disponible pour    | Utilisation (7 derniers jours) |
| Marques                                                                     |                                                                                                    |                    |                                |
| Vues                                                                        | Baisser la priorité et informer le client                                                                                                    | Tous les agents    | 0                              |
| Macros                                                                      |                                                                                                    |                    |                                |
| Marqueurs                                                                   | Client n'ayant pas répondu                                                                                                    | lous les agents    | 0                              |
| Champs de ticket<br>Formulaires de tickets                                  | Fermer et retourner aux sujets                                                                                                    | Tous les agents    | 0                              |
| Volet contextuel<br>Contenu dynamique                                       | Horaires d'ouverture de l'accueil du campus de Reims                                                                                                    | HUB_REIMS, ICP-HUB | 0                              |
|                                                                             | Horaires du secrétariat universitaire                                                                                                    | Tous les agents    | 1                              |
| E-mail                                                                      | Me l'affecter                                                                                                    | Tous les agents    | 0                              |
| L-IIIdii                                                                    |                                                                                                    |                    |                                |

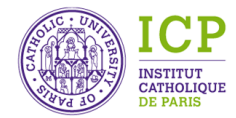

### Les macros

| Nom de la macro*                      |  |
|---------------------------------------|--|
| Saisir un nom de macro                |  |
| Description                           |  |
| Saisissez une description facultative |  |
| Disponible pour                       |  |

Tous les agents

#### Actions

Ajoutez des actions pour insérer un commentaire dans un ticket ou mettre ses valeurs de champs à jour.

 $\sim$ 

Ajouter une action

Annuler Créer

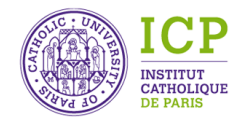

### La base de connaissance « GUIDE »

 Consulter la base de connaissance « GUIDE »: cette base est alimentée en articles par les administrateurs.

### Deux moyens d'accéder à GUIDE:

1- Sur le ticket lui-même à gauche, on peut rechercher Par mot clé

|             | <     | Q cvec                                                                                                    | ₹ +                            |  |
|-------------|-------|----------------------------------------------------------------------------------------------------|--------------------------------|--|
| r           | Centr | re d'aide Institut Catholique de Paris $	imes$                                                                                  |                                |  |
| '           | Langu | ue fr × Effacer les filtres                                                                                                    |                                |  |
| 3 résultats |       |                                                                                                    |                                |  |
|             |       | La démarche CVEC pas à pas<br>S'INSCRIRE ADMINISTRATIVEMENT A L'ICP<br>Dernière modification : 09 déc. 2021 15:31               |                                |  |
|             |       | A quoi ressemble l'attestation de CVEC ?<br>S'INSCRIRE ADMINISTRATIVEMENT A L'ICP<br>Dernière modification : 09 déc. 2021 15:31 |                                |  |
|             |       | Qu'est-ce que la CVEC (Contribution<br>S'INSCRIRE ADMINISTRATIVEMENT<br>Dernière modification : 09 déc. 2021                    | n de vie<br>A L'ICP<br>1 15:32 |  |

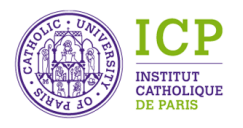

### La base de connaissance « GUIDE »

Ou bien en cliquant sur 🔠

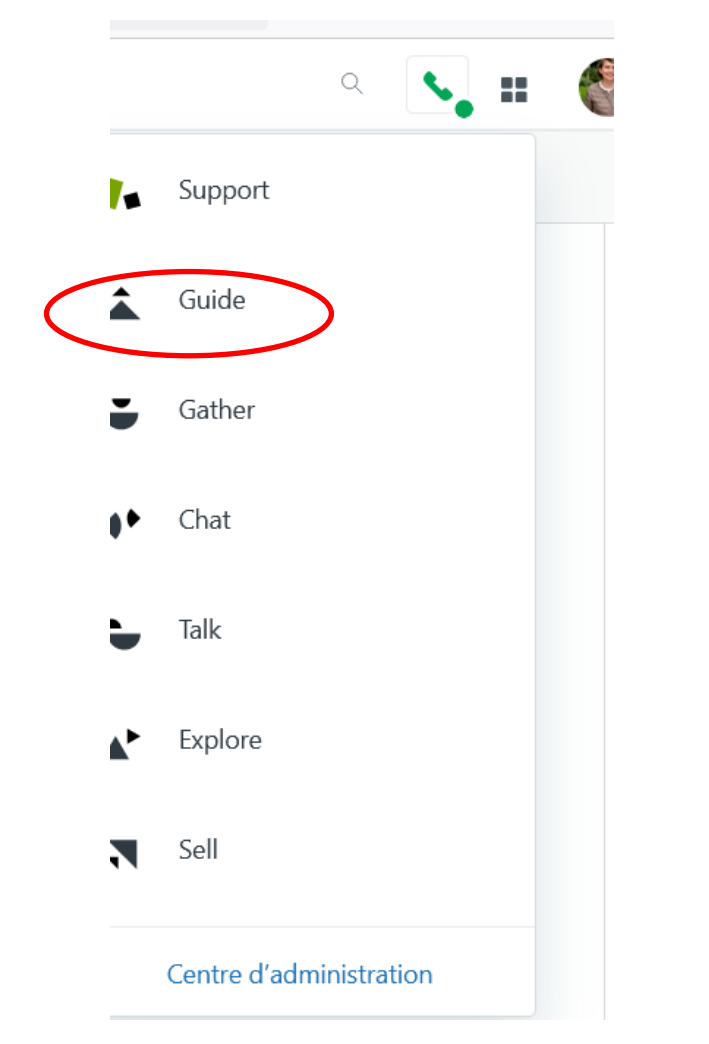

#### En haut à droite de l'écran, puis sur Guide

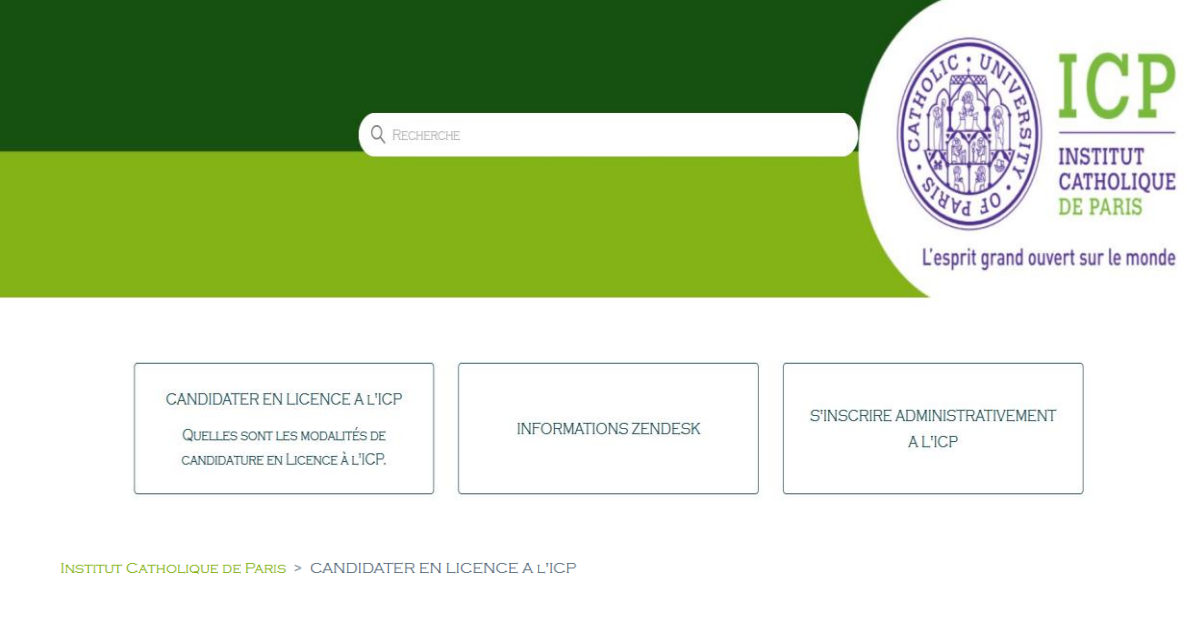

#### CANDIDATER EN LICENCE A L'ICP

QUELLES SONT LES MODALITÉS DE CANDIDATURE EN LICENCE À L'ICP.

#### PARCOURSUP

QUEL EST LE CALENDRIER PARCOURSUP POUR LES LYCÉENS ?

COMMENT TROUVER LES LICENCES DE L'ICP DANS LE MOTEUR DE RECHERCHE PARCOURSUP ?

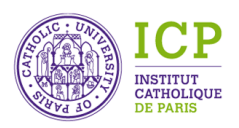

### Résolution du ticket

- Deux points d'attention:
- Si le ticket est résolu et que le demandeur répond (même juste « merci »), alors cela remet le ticket en statut ouvert
- Si le ticket est résolu, au bout de 4 jours il passe au statut clos. Dans ce cas, aucune modification n'est plus possible sur le ticket. Il faut créer un nouveau ticket en utilisant éventuellement la fonction « Créer le suivi » qui existe sur les tickets clos en bas à droite.

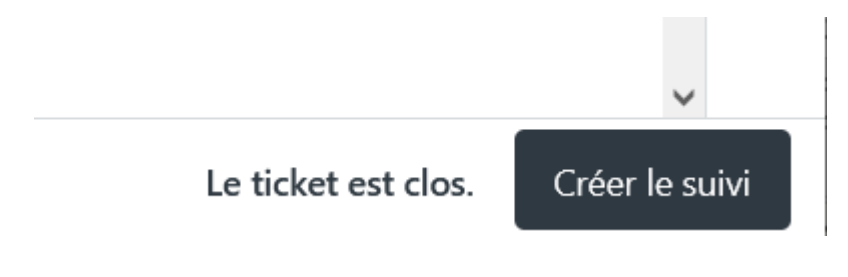

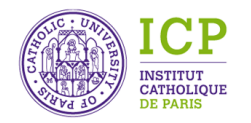

### Autres opérations sur les tickets

- Les agents peuvent fusionner un ticket dans un autre ticket: par exemple, lorsque suite à une première demande, le demandeur relance en envoyant soit un mail, soit en téléphonant pour le même problème. Il y a alors création d'un deuxième ticket. De même si le demandeur envoie un document additionnel lié à sa première demande. Le mieux est donc de fusionner ce ticket avec le premier ticket, la demande étant la même. Tout l'historique restera dans le ticket de fusion.
- Les agents peuvent également attribuer un ticket à un autre agent: par exemple, si le ticket n'a pas été attribué à la bonne personne.

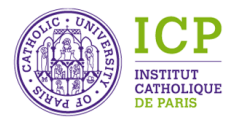